## **/incitsu** envision : ensure

## Firmware Install Simple Operation Guide

Signal Analyzer MS2830A / MS2840A / MS2850A

This guide explains the simple procedure for installing firmware in the Signal Analyzer MS2830A, MS2840A and MS2850A.

> Copy the firmware files (a below) to a folder (b below) on a USB memory stick.

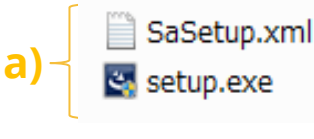

- b) x:¥Anritsu Corporation¥Signal Analyzer¥Install (x: USB drive letter)
- Insert the above-described USB memory stick into the Signal Analyzer MS2830A, MS2840A or MS2850A and install the firmware using the procedure described on the following page.

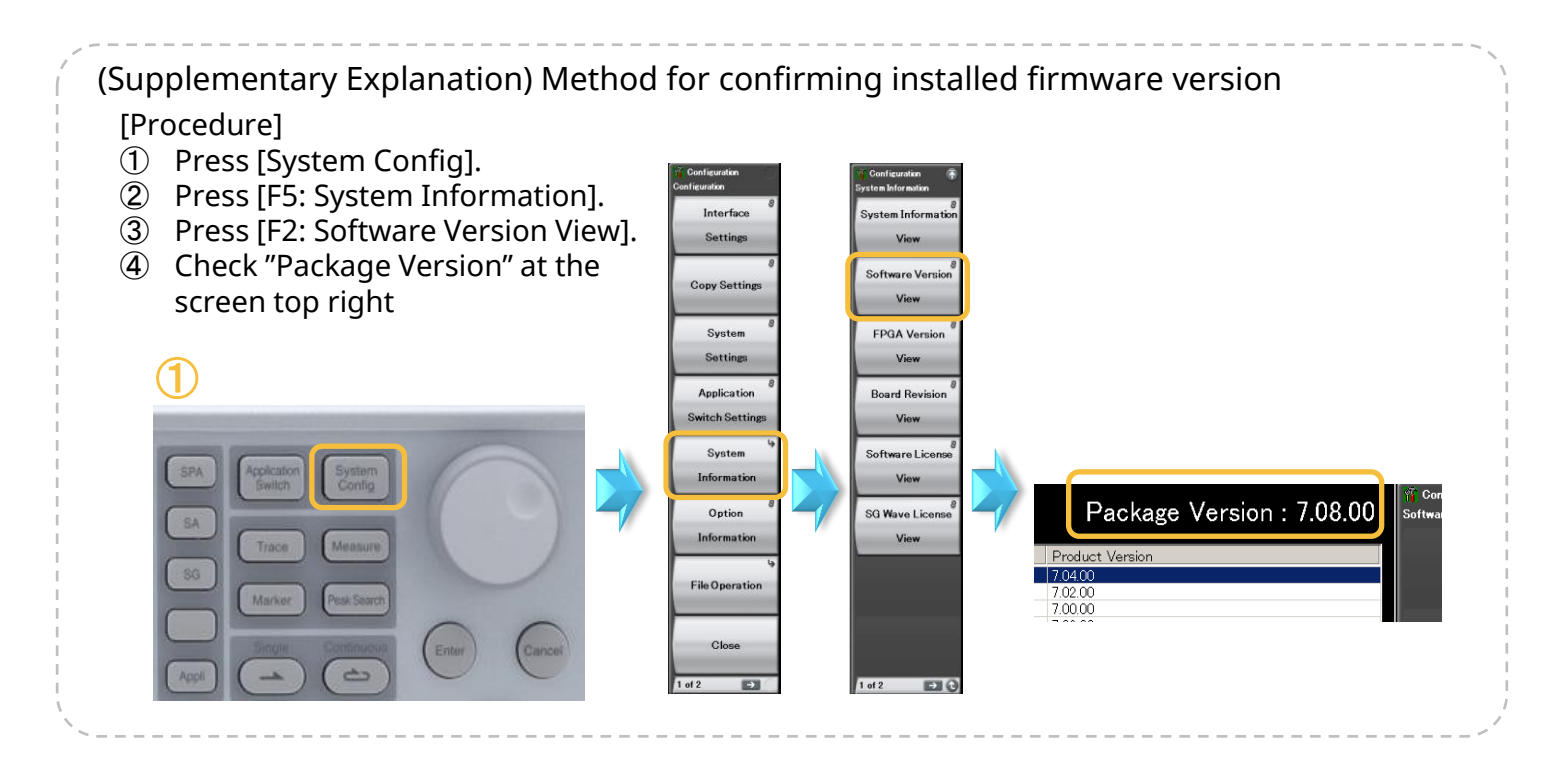

(1)① Press [System Config]. 2 Press  $[\rightarrow]^*$  to go to Page 1 (\*: button below F8). ③ Press [F1: Software Install]. SPA ④ Press [F1: Install]. 5 Press [F1: Software]. SA 6 Select (E:)\* and press [F7: Set] (\*: select USB drive letter). Trace ⑦ Press [F1: Install]. SG 8 Select [Yes] and press [Enter]\* (\*: button under rotary knob). (9) Firmware installation starts and the unit restarts Enter 0 automatically. 6 5 Configuratio 👔 Configuration Configuration Configurati Select De elect Install Tvc Interface Install Software Install Software 🎬 Configuration × Settings Select Device Uninstall (D:) Hard Disk Copy Settings System Software Calibration Alert License Settings Display SG Wave Application Annotation Set Cancel Switch Settings License Off On System Information Option Save&Recall Setting CE Information **File Operation** Correction Set tting Close Close Close Close Cancel 1 of 2 • 2 of 2 -> 8 7.04.00 6 19:19:31 Configuration × Software Installation Do you install the application software? duct Informat <u>'</u>} Install Signal Analys uct Mode No Yes 6201536465 (E:)dr Focus Change Modulation Analysis st 000 Forward Link ward Link ilink idulation Analysis st 100 Forward Link Forward Link

[Procedure]

ANRITSU CORPORATION http://www.anritsu.com

do-